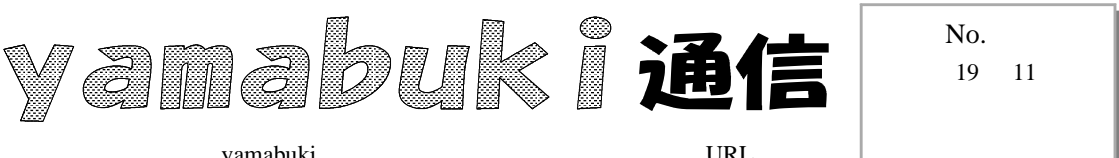

yamabuki は、『小学校でのパソコン授業』の URL より パソコン室から 不定期 発行

元に戻す

## (Ctrl+Z)

コンピュータの機能で、もっとも便利でコンピュータでしかできなくて、確実な機能が、「元に戻 す」です。

例えば、お絵描きの場合。すでにある絵の上に描いた線を確実に削除するには、「元に戻す」 (線を描かなかったことにする)がもっとも正確に削除できます。重ねてしまったものは、「消しゴ ム」で消すと、もともとあった部分も消えてしまいますし、どんなに慎重に消してもきれいに消せな い場合がほとんどです。

ワードやエクセルなど、ほとんどのアプリケーションでは、ツールバーなどに「元に戻すアイコン」(通常、左向きに回っている矢印)があり、これをクリックすると、作業前の状態に戻ります。いくつもの作業を一気に戻ることができるものもあります。また、戻れる作業の最大数は、アプリケーションによって決まっていて、Windows XP のMS - ペイントでは、3回です。

「元に戻る」アイコンがない場合でも、たいていの場合、メニューの「編集」 「元に戻す」(「取り 消し」となっている場合もあります)で元に戻すことができます。このとき、マウスでメニューをクリ ックしなくても、キーボードの Ctrl+Z (Ctrl キーを押さえたまま Z のキーをチョンと押す、 )と いう操作でもできます。マウス操作がつたない低学年では、メニューを辿るより確実です。

こういう、Ctrl キーなどと文字キーを組み合わせて操作するやり方を、ショートカットキーと 言います。

パソコンで何か作業していて、「あっ、間違えた」とか、「うまくいかなかった」といったときには、 あれこれ操作する前に、まず「元に戻す」を考えるといいと思います。

子どもたちが、「センセー!!」と声を上げたとき、一目で直し方がわかったとしても、私は必ず、子どもたちが間違ったところまで「元に戻し」ます。たいていは、自分で直そうとしてあれこれ操作したあげくに、にっちもさっちもいかなくなってのセンセイコールですから、そうした「あれこれ」を全てなかったことにして、初めに「困った」ところまで戻り、なぜそうなったのか、そうならないための操作はどうすればよかったのかを、子どもたちと見直します。そうしないと、次にまた同じ「困った」が起こります。「元に戻す」も覚えれば、自力で操作でき、センセイコールはずっと減らすことができます。困ったときは、まず、Esc. キー、そして「元に戻す」です。